×. R 10

HANDBUCH

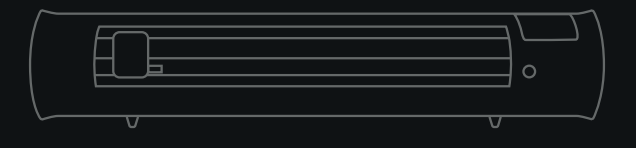

#### BITTE LESEN SIE DIE SICHERHEITSANWEISUNGEN VOR DER INSTALLATION ODER DEM ERSTEN GEBRAUCH

## **UE DECLARATION OF CONFORMITY**

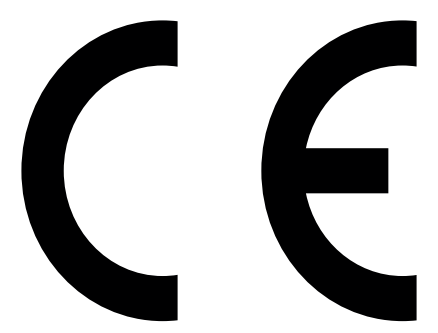

The manufacturer: SISER S.R.L. VIALE DELLA TECNICA, 18 – 36100 VICENZA (ITALY)

Declare under its own responsibility that the product:

Product: PLOTTER Model: SISER ROMEO Is compliant to the following harmonized standard: • 60204-1:2018 Safety of machinery Electrical equipment of machines Part 1: General requirements

And respect the following UE Council Directive:

- Machinery Directive 2006/42/UE
- Low Voltage 2014/35/UE
- Electromagnetic Compatibility 2014/30/UE

Vicenza, lì 21/12/2022

Signed for SISER S.R.L.: DR. CIRO VISONE, CEO

# DE INHALTSVERZEICHNIS

| ALLGEMEINE WARNUNGEN       | 2 - 3  |
|----------------------------|--------|
| ÜBERBLICK                  | 4 - 5  |
| EINRICHTEN                 | 6 - 7  |
| ROLLENHALTER KONFIGURATION | 8      |
| TOUCHSCREEN                | 9 - 13 |
| SICHERHEITSINFORMATIONEN   | 14- 15 |
| KONFORMITÄTS-ERKLÄRUNG     | 16     |

# Siser S.r.l.

Viale della Tecnica, 18 - 36100 Vicenza - Italia tel. +39 0444 287960 fax +39 0444 287959

info@siser.it - www.siser.com

Vielen Dank dafür, dass Sie den ROMEO™ High-Definition-Schneideplotter gekauft haben. Wenn Sie sich das beiliegende Handbuch aufmerksam durchlesen, werden Sie sicherlich viele Jahre Freude an dem Gerät haben.

### ROMEO<sup>™</sup> ALLGEMEINE WARNUNGEN

Bewahren Sie das Handbuch zum Nachschlagen für alle Anwender, für den Transport, die Installation und die Nutzung, an einem sicheren und leicht zugänglichen Ort auf.

Das vorliegende Handbuch ist ein wichtiger Bestandteil des Gerätes und muss bis zur Entsorgung desselben aufbewahrt werden. Im Falle des Verlustes, fordern Sie bitte beim Hersteller eine Kopie an.

Um mögliche Unfälle zu vermeiden, handeln Sie in Bezug auf die Nutzung des Gerätes gemäß den Maschinenrichtlinien 2006/42/UE, der Direktive LVD 2014/35/IUE und der Direktive EMC 2014/30/UE.

Schutzvorrichtungen des Plotters dürfen weder entfernt noch beschädigt werden, speziell die gesetzlich vorgeschriebenen.

Allgemeine Hinweise Der Schneideplotter wurde nach den Grundsätzen der geltenden Maschinenrichtlinie konstruiert.

Bereits in der Konstruktionsphase wurden Lösungen entwickelt, um Risiken für den Bediener in allen Phasen der Nutzung auszuschließen: Transport, Einstellung und Wartung. Die für die Konstruktion verwendeten Materialien und die bei der Verwendung der Maschine verwendeten Komponenten sind ungefährlich, womit der Schneideplotter konform mit den geltenden Vorschriften ist.

#### Bestimmungsgemäße Verwendung

Die Art der Installation und die richtige Nutzung des Schneideplotters sind die vom Hersteller vorgesehenen. Jede andere als die im Handbuch angegebene Verwendung führt zum Erlöschen aller Regressansprüche des Kunden gegenüber Siser SRL und kann eine unvorhersehbare Gefahrenquelle für den Bediener sowie Dritte darstellen, wenn das Gerät nicht korrekt verwendet wird. Bei Nachlässigkeit in der Verwendung oder Nichtbeachtung der im Handbuch enthaltenen Anweisungen durch den Bediener entfällt die Garantie und der Hersteller lehnt in dem Falle jede Verantwortung für eventuelle Schäden ab.

Die Garantiedauer für die von SISER S.R.L. gelieferten Maschinen und Geräte, gilt für einen Zeitraum von zwei Jahren ab Versanddatum.

Es ist daher unerlässlich das Benutzerhandbuch sorgfältig zu lesen, um den Schneideplotter optimal zu nutzen und sein volles Potenzial auszuschöpfen.

Bitte beachten: Es ist verboten, die Maschine unter anderen Bedingungen und für andere Zwecke als die in diesem Handbuch angegebenen zu verwenden. SISER S.R.L. kann nicht für Ausfälle, Unannehmlichkeiten oder Verletzungen aufgrund der Nichteinhaltung dieses Verbotes verantwortlich gemacht werden.

Der Schneideplotter entspricht vollständig den zugehörigen Normen. Sämtliche Arbeiten, für die der Schneideplotter konzipiert wurde, können ohne Risiko für den Bediener durchgeführt werden.

Die Benutzer müssen die Bedienung und Funktion der elektrischen und mechanischen Komponenten dieses Schneideplotters vollständig verstehen und alle Informationen in dieser Bedienungsanleitung lesen und erfassen, bevor der Plotter in Betrieb genommen wird.

Es ist verboten, Teile der Maschine ohne ausdrückliche Genehmigung des Herstellers zu manipulieren oder auszutauschen.

SISER S.R.L. kann nicht für Schäden, Verletzungen oder Folgeschäden haftbar gemacht werden, die auf Handlungen, Änderungen oder andere Nutzung des Schneideplotters ohne vorherige schriftliche Genehmigung zurückzuführen sind.

Es ist verboten, an der Maschine installierte Sicherheitsvorrichtungen zu entfernen oder zu manipulieren.

#### Installation, Transport und Aufstellung

Installations-, Wartungs- und Reparaturarbeiten an elektrischen Geräten müssen von qualifiziertem und kompetentem Personal durchgeführt werden. Der Arbeitsplatz des Bedieners muss sauber, aufgeräumt und frei von Gegenständen sein, die die Bewegungsfreiheit einschränken können.

Die in diesem Handbuch enthaltenen Anweisungen, Unfallverhütungsvorschriften und Warnhinweise müssen stets beachtet werden.

In allen Phasen des Transports, der Positionierung und der Installation der Maschine ist höchste Aufmerksamkeit erforderlich.

#### Verpackung und Transport

Die Plotter wird in einem Karton mit Füllmaterial aus Schaumstoff transportiert, um den korrekten Transport zum Zwecke der Sicherheit und Unversehrtheit der Maschine und der dazugehörigen Teile zu gewährleisten. Der Plotter muss immer in der Originalverpackung transportiert werden, um Transportschäden am Gerät oder auch Personenschäden zu vermeiden.

#### Aufstellung

Für den korrekten Gebrauch sollte der Plotter auf einer sicheren und ausreichend großen Arbeitsfläche stehen.

## ÜBERBLICK

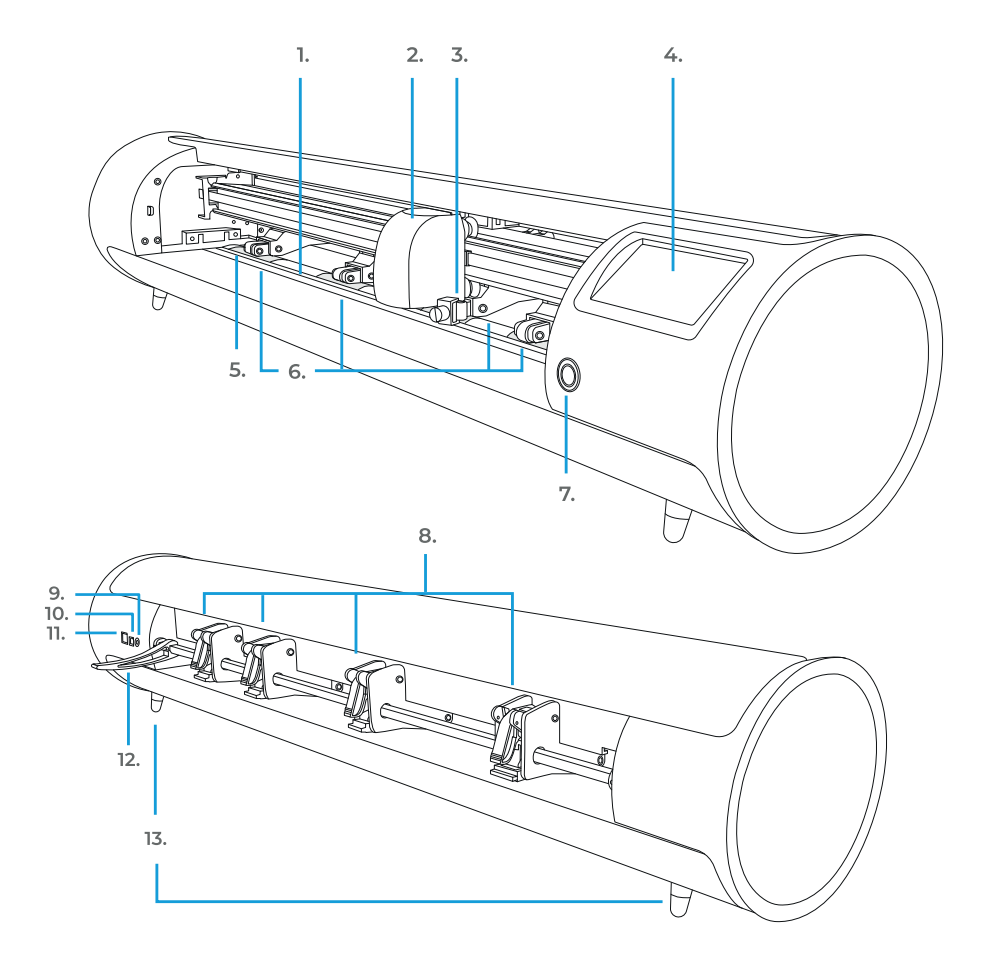

- 1. Schneideleiste
- 2. Schneidekopf
- 3. Werkzeughalter Er hält den Schneidmesserhalter oder den Adapter des Stiftes
- 4. Touchscreen
- 5. Transport-Bereiche (auf Antriebsstange)
- 6. Verstellbare Einzugsrollen Führen das Material in und aus dem Plotter
- 7. Einschaltknopf
- 8. Hebel für Einzugsrollen Mit ihm werden die verstellbaren Einzugsrollen blockiert oder gelöst

- 9. Anschluss Stromversorgung Gleichstrom
- 10. Anschluss USB-B Wird verwendet, um den Plotter mit dem Computer zu verbinden
- 11. Anschluss USB-A Wird verwendet für den Anschluss von USB-Sticks an den Plotter
- 12. Andruckrollen-Führungshebel Arretiert oder gibt das Material unter der Andruckrollen-Führungsstange frei und ermöglicht das Positionieren der Andruckrollen
- 13. Standfüße

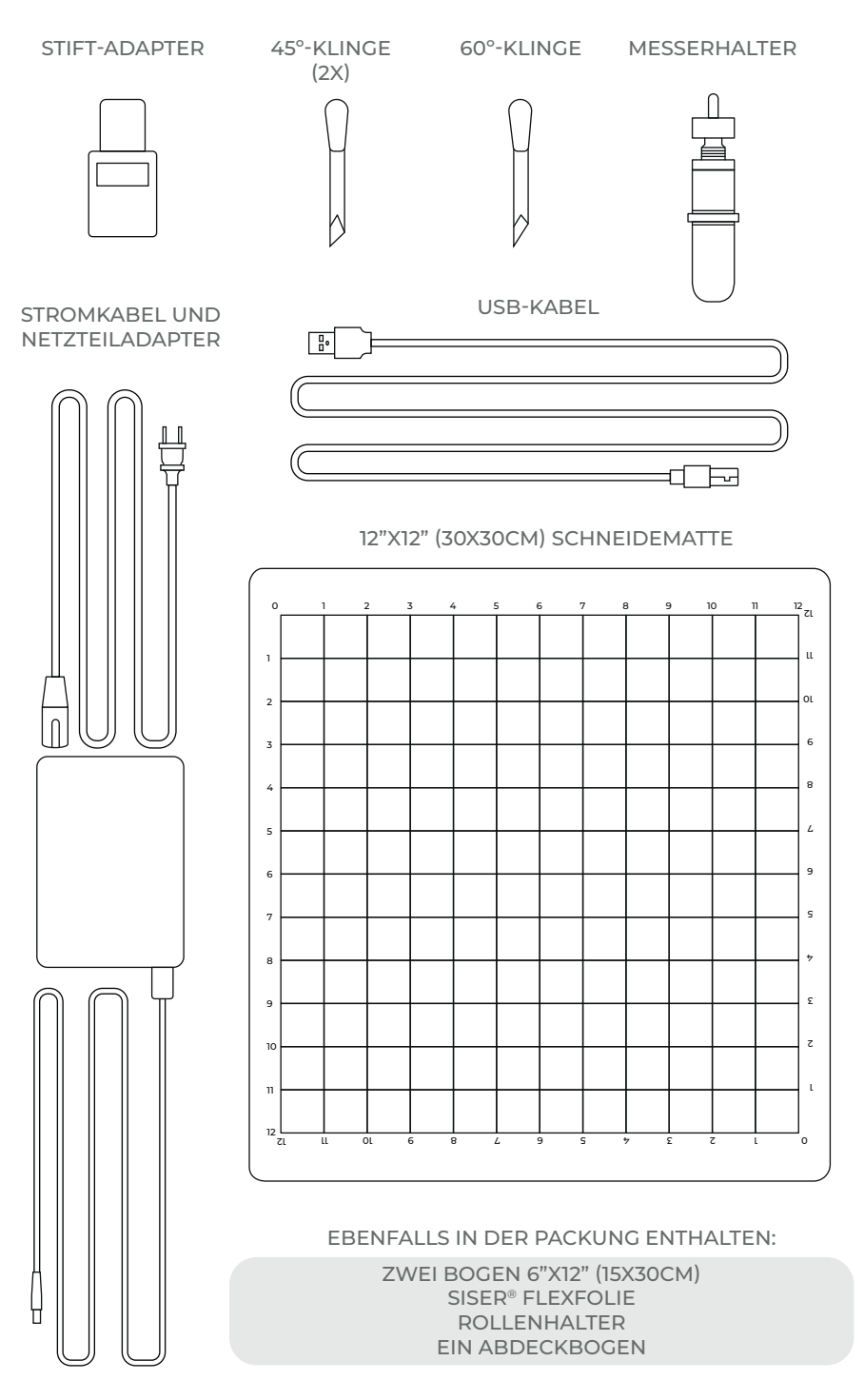

die Elemente sind nicht im richtigen Maßstab dargestellt

## ROMEO<sup>™</sup> EINRICHTUNG

## Richten Sie Ihren Schneidplotter online ein, unter **setup.siser.com**

Mit dem Erwerb des Plotters erhalten Sie kostenlos ein monatliches Basisabonnement für das Leonardo Design Studio™

ODER RICHTEN SIE IHN MANUELL GEMÄSS DER FOLGEN-DEN ANLEITUNG EIN

- 1 Alle Schutzverpackungen vom Plotter und dem Zubehör entfernen. Dazu gehört auch die Plastikfolie.
- 2 Stecken Sie das runde Ende des Stromkabels in den DC-Stromanschluss auf der Rückseite des Plotters, und dann das andere Ende in eine normale Steckdose. Drücken Sie die Einschalttaste, um den Plotter einzuschalten.

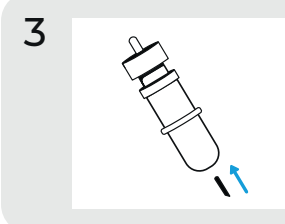

4

Nehmen Sie vorsichtig das 45°-Messer aus der Packung und fügen es so in den Messerhalter ein, dass die spitze Seite nach außen zeigt.

Drehen Sie die obere Schraube des Messerhalters im Uhrzeigersinn, damit weniger vom Messer zu sehen ist. Drehen Sie entgegen dem Uhrzeigersinn, damit mehr vom Messer zu sehen ist. Die ideale Länge des offen sichtbaren Messers entspricht ungefähr der Breite einer Kreditkarte. Wenn das Messer sachgerecht eingestellt ist, drehen Sie die innere Schraube, um das Messer in dieser Position zu arretieren. 5 Setzen Sie den Messerhalter in den Werkzeughalter am Werkzeugkopf ein, so daß das Messer nach unten schaut. Drehen Sie den Feststellknopf im Uhrzeigersinn, zum Arretieren.

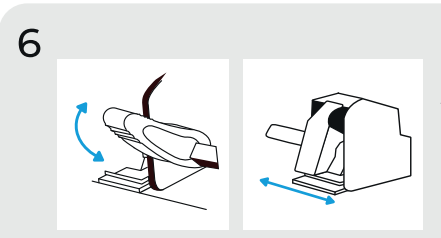

Lösen die den Hebel der Andruckrollen-Führungsstange, um die Andruckrollen in die gewünschte Position zu verschieben. Positionieren Sie das Material oder die Schneidematte unter den Rollen. Dann, zum Arretieren, den Hebel wieder nach oben bewegen.

Andruckrollen

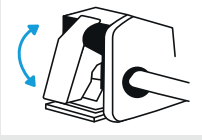

Die Hebel hinter den Andruckrollen, können nach oben gekippt werden, um den Andruck der Rollen zu erhöhen oder nach unten,um ihn zu verringern.

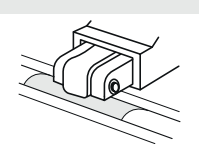

Die Andruckrollen müssen über den rauhen Bereichen der Antriebsstange positioniert werden, für optimalen Materialtransport.

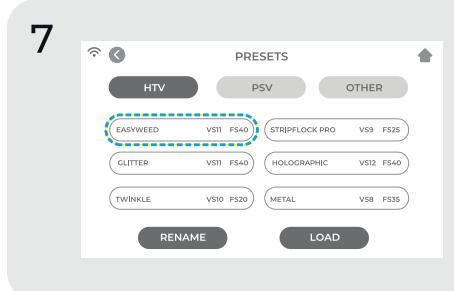

'Cut Settings' auf dem Touchscreen berühren, dann Voreinstellung klicken, um das gesamte Menü anzuzeigen. Die Voreinstellung auswählen, die zu Ihrem Material passt, um den Andruck und die Schnittgeschwindigkeit automatisch anzupassen.

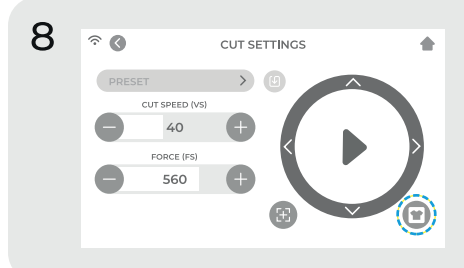

Drücken Sie 'Test Cut', um ein kleines Stück aus Ihrem Material zu schneiden und so sicherzustellen, dass die Schneideeinstellungen richtig sind. Nach dem Test das Symbol 'Home' wählen, um zum Startbildschirm zurückzukehren.

### Wie ein guter Testschnitt zu erkennen ist

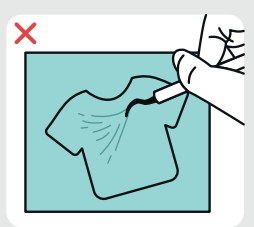

Schnitt nicht tief genug. Kann nicht entgittert werden

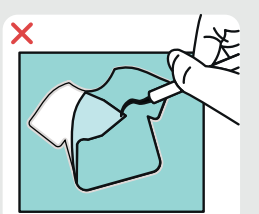

Material und Träger durchgeschnitten

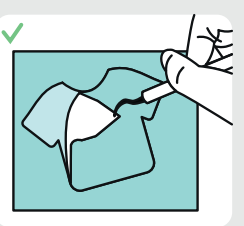

Material durchgeschnitten, Träger nur leicht angeritzt

9 Wenn Sie schneidbereit sind, stecken Sie den USB-Stick in den USB-A Anschluss auf der Rückseite des Plotters. Die Schaltfläche 'Settings' und dann "USB" antippen. Wählen Sie ihre Schnittdatei \* aus dem Aufklappmenü.

\*Informationen zu den zulässigen Dateitypen erhalten Sie unter siser.com

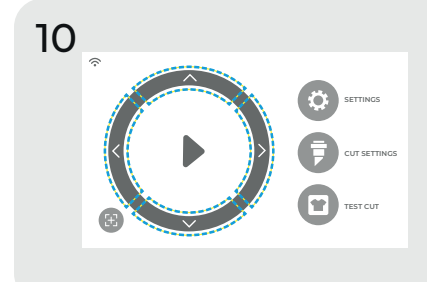

Ändern Sie die Position des Messers mit den Pfeiltasten auf dem Display. Wenn das Messer positioniert ist, tippen Sie auf die Schaltfläche "play", um den Schneidevorgang zu beginnen.

Gratulation! Sie haben ihre erste Datei geschnitten! Um zu erfahren, wie Sie ihr Transfer übertragen, besuchen Sie unsere Website www.siser.com

Bereit, das gesamte Potential Ihres Plotters zu nutzen? Sie haben Zugang zu modernen Designer-Werkzeugen, inspirierenden Projekten, Tutorials und vielem mehr, wenn Sie **Leonardo Design Studio™** herunterladen.

## ROLLENHALTER KONFIGURATION

- Platzieren Sie den Rollenhalter hinter dem Romeo™. Legen Sie die Materialrolle auf die Rollen.
- 2 Laden Sie das Material von der Rückseite des Plotters und geben Sie den ihm etwas Spiel.
- **3** Richten Sie das Material an der grauen Führungslinie des Plotters aus und positionieren Sie die Pinch Roller korrekt, für einen einwandfreien Materialtransport.

### TOUCHSCREEN

Berühren Sie den Touchscreen, um eine Option auszuwählen, oder bewegen Sie eine Schiebeleiste, um Werte anzupassen.

#### STARTBILDSCHIRM

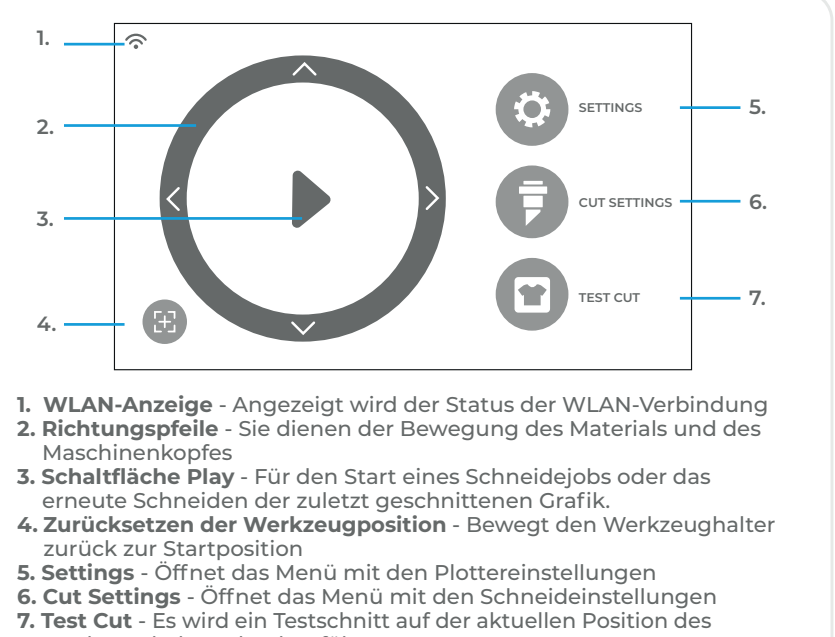

Werkzeughalters durchgeführt

### STARTBILDSCHIRM - BEI LAUFENDEM AUFTRAG

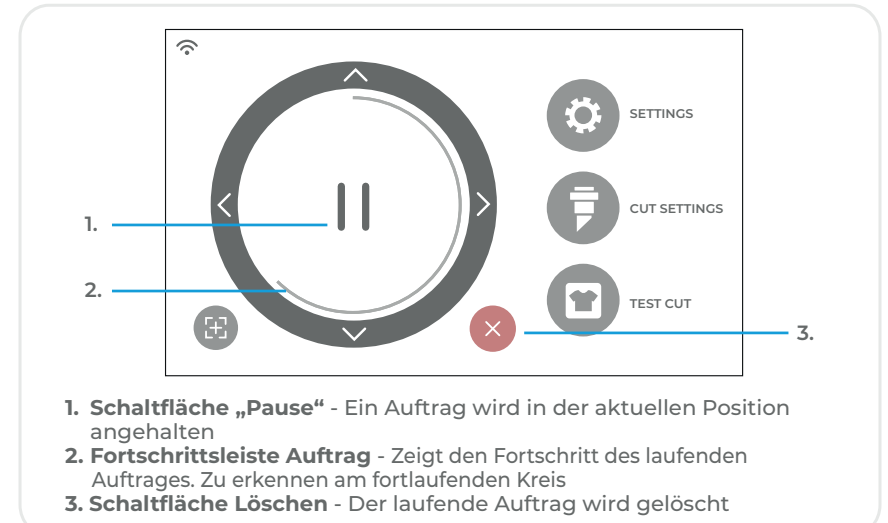

#### SCHNITTEINSTELLUNGEN

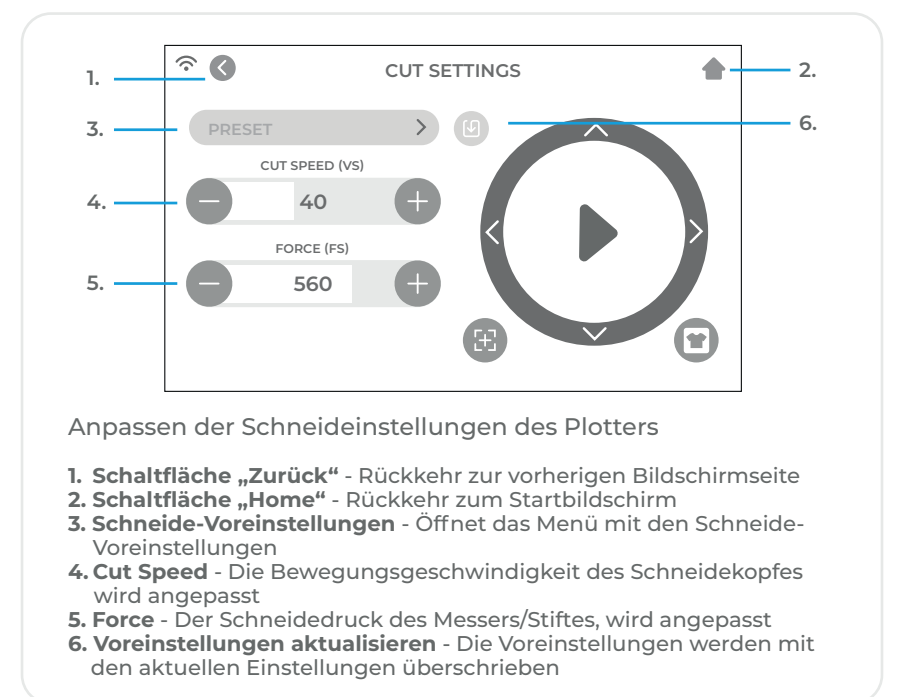

### DIE EINSTELLUNGEN

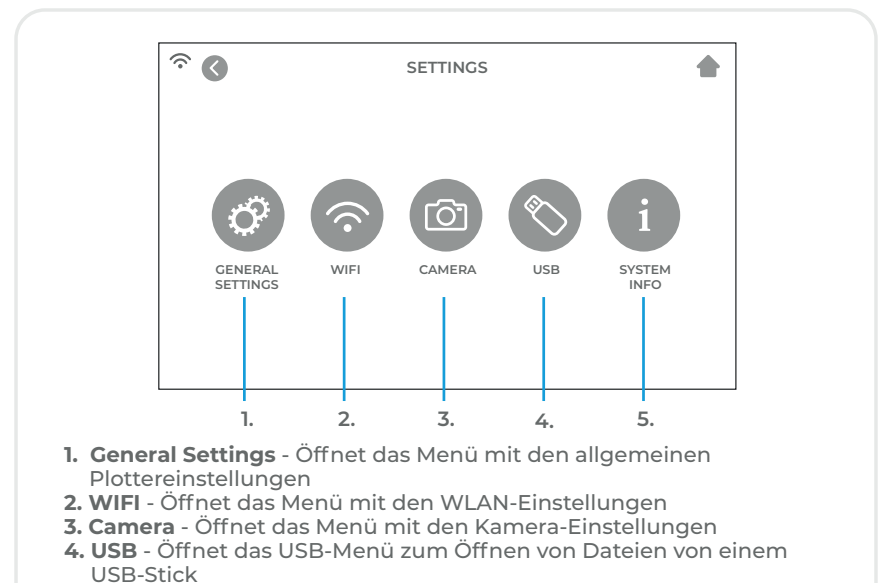

5. System-Info - Zeigt die Systeminformationen an

#### ALLGEMEINE EINSTELLUNGEN

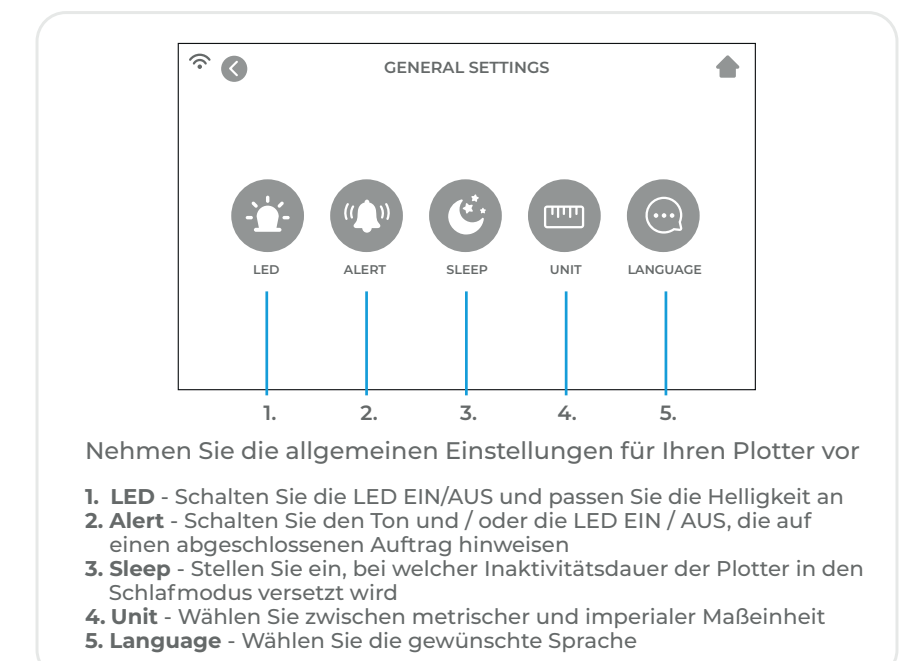

| V | V | l | F | Ľ |
|---|---|---|---|---|
|   | - | - | - | - |

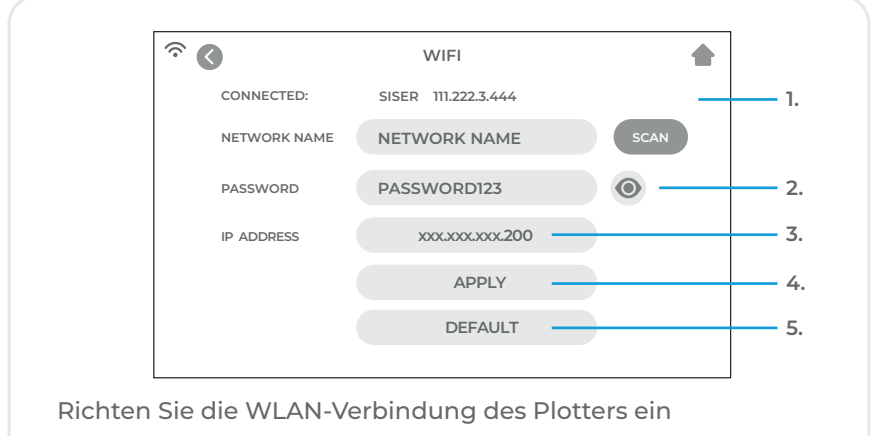

- 1. Scan Sucht nach verfügbare WLAN-Netzwerken, mit denen der Plotter verbunden werden kann
  Schaltfläche "Auge" - Das eingegebene Kennwort wird gezeigt oder
- versteckt
- 3. IP Address Geben Sie eine IP-Adresse manuell ein
- 4. Apply Die manuell eingegebene IP-Adresse wird für die Verbindung verwendet
- 5. Default WLAN wird zum Hotspot-Modus umgeschaltet

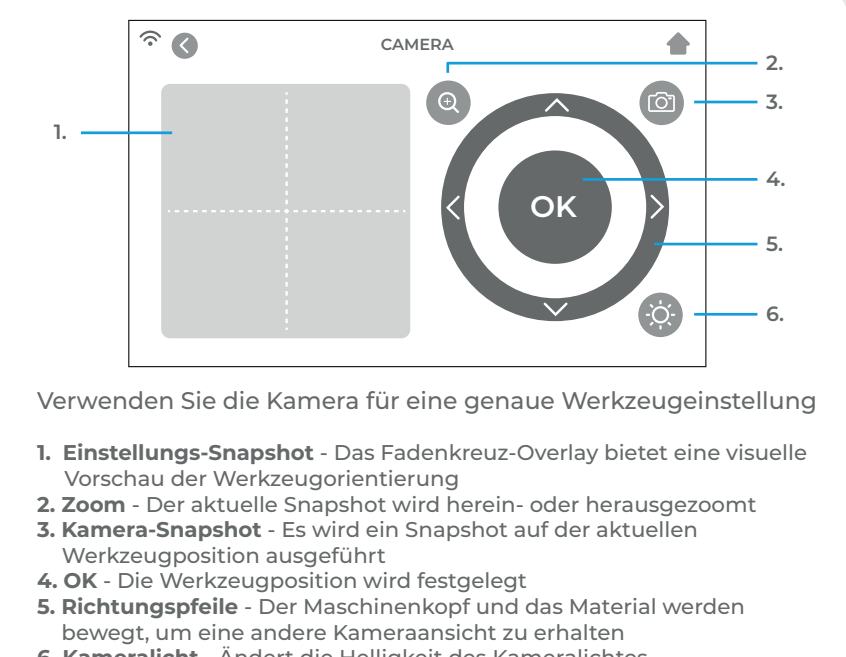

6. Kameralicht - Ändert die Helligkeit des Kameralichtes

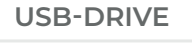

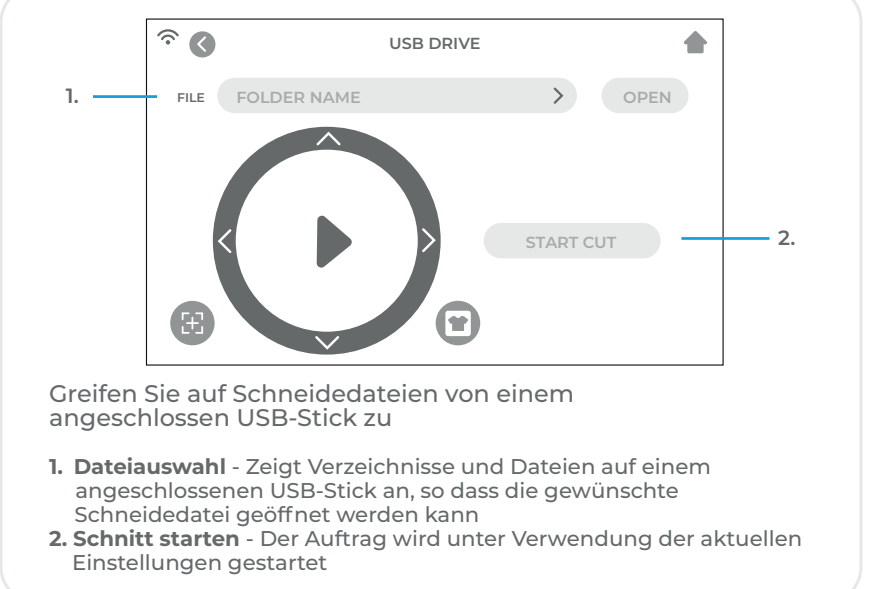

### SYSTEM INFORMATIONEN

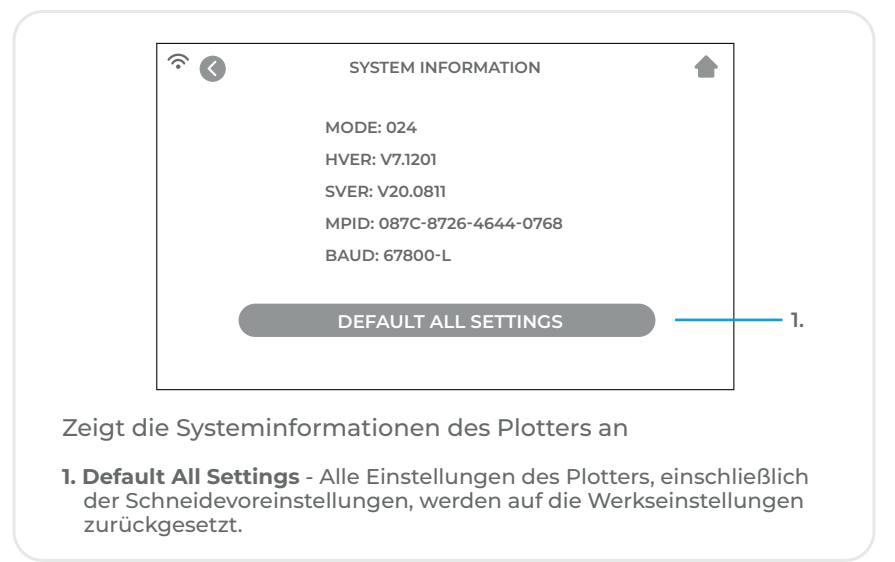

## SICHERHEITSINFORMATIONEN

#### Bitte lesen Sie vor dem Gebrauch des Produktes alle Sicherheitsinformationen durch.

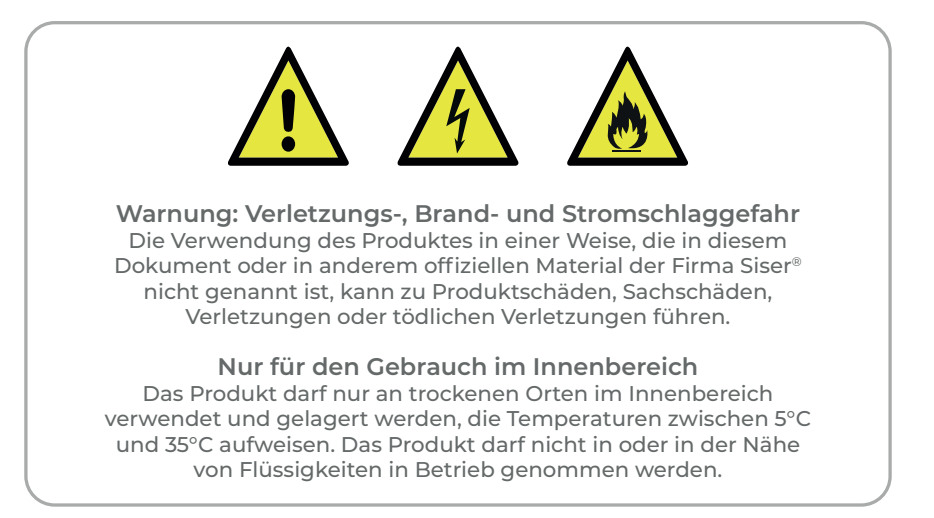

Dieses Produkt ist kein Spielzeug. Es ist dazu ausgelegt, von einem Erwachsenen in Betrieb genommen zu werden. Es ist nicht für den Gebrauch von Kindern unter 12 Jahren zugelassen. Kinder müssen beaufsichtigt werden, wenn sie sich in der Nähe des Produktes aufhalten.

Nehmen Sie das Produkt nicht in Betrieb, wenn es schadhaft ist oder Fehlfunktionen aufweist.

Verwenden Sie dieses Produkt auf einer ebenen und stabilen Fläche. Vor und hinter dem Produkt ist für eine sachgerechte Tätigkeit genug Platz vorzusehen.

Verwenden Sie nur das Stromkabel und das Netzteil, die mit diesem Produkt geliefert worden sind oder anderweitig von Siser<sup>®</sup> mit der ausdrücklichen Absicht geliefert werden, das Stromkabel und das Netzteil aus dem Lieferumfang zu ersetzen. Das Stromkabel und das Netzteil dürfen nicht verwendet werden, wenn sie schadhaft sind.

Das Stromkabel und das Netzteil müssen korrekt in die Steckdose und den Plotter eingeführt werden. Das Produkt sollte nicht auf das Stromkabel gestellt werden. Das Stromkabel und das Netzteil sollten so positioniert werden, dass Stolpergefahr vermieden und der Schneidvorgang nicht gestört wird.

Trennen Sie das Produkt von der Stromversorgung, indem Sie das Stromkabel von der Steckdose abziehen. Erfassen Sie dabei den Stecker und niemals das Kabel. Schalten Sie das Produkt stets ab, bevor des von der Steckdose genommen wird.

Trennen Sie das Produkt von der Stromversorgung, wenn es nicht verwendet wird, bevor das Produkt gereinigt oder gewartet wird und wenn das Plottermesser ausgetauscht wird.

Um Verletzungen zu vermeiden, gehen Sie vorsichtig vor, wenn Sie die Plottermesser berühren. Berühren Sie nicht die scharfe Kante. Plottermesser sollten außerhalb der Reichweite von Kindern gelagert und aufbewahrt werden. Verwenden Sie kein defektes Messer. Entfernen Sie das defekte Messer mit einer Zange vom Messerhalter.

Laden Sie keine nicht dafür vorgesehenen Materialien auf die Schneidematte oder in den Plotter.

Halten Sie Gegenstände, ihr Haar, losen Schmuck, Bekleidung und Finger vom Produkt fern, wenn es in Betrieb ist, weil die schnellen Bewegungen Verletzungen zur Folge haben können.

Berühren Sie die Schneidmatte oder das Material nicht, solange der Plotter in Betrieb ist, sondern erst nach dem Entladen.

Legen Sie keine Finger oder andere Gegenstände in das Produkt oder in die Nähe von sich bewegenden Teilen, während das Gerät eingeschaltet, mit der Stromversorgung verbunden oder in Betrieb ist.

Verwenden Sie keine Lösemittel wie Verdünner, Alkohol oder Nagellackentferner zur Reinigung des Produktes, weil diese die Oberfläche des Produktes oder den Touchscreen schädigen können. Reinigen Sie das Produkt mit einem weichen, trockenen Lappen.

Alle Plastikbeutel, die zur Verpackung dieses Produktes verwendet werden, sollten außerhalb der Reichweite von Kindern gehalten oder sachgerecht entsorgt werden. Das Zerlegen, Umbauen oder anderweitige Ändern des Produktes sind unzulässig.

Bei Fehlfunktionen oder Schäden am Produkt, versuchen Sie nicht, es zu reparieren. Bitte nehmen Sie unter der Telefonnummer +39 0444 287960 Kontakt zu Siser auf oder besuchen Sie für weitere Informationen www.siser.com.

## FCC-ERKLÄRUNG

Die Prüfung dieser Ausrüstung hat ergeben, dass sie gemäß Teil 15 der FFC-Bestimmungen den Grenzwerten für digitale Einrichtungen der Klasse B entspricht. Diese Grenzwerte sind so gewählt, dass sie in einer Wohnumgebung vernünftigen Schutz gegen schädliche Störungen bietet. Dieses Gerät erzeugt Radiofrequenzenergie und kann solche abgeben. Wenn es nicht im Einklang mit der Anleitung installiert und verwendet wird, können schädliche Störungen von Funkverbindungen verursacht werden.

Es wird in keinem Fall die Garantie übernommen, dass in einer bestimmten Anlage keine Störungen auftreten. Wenn das Gerät schädliche Störungen von Radio- oder TV-Empfang verursacht, die durch Aus- und Einschalten des Gerätes zu erkennen sind, wird der Benutzer um den Versuch gebeten, die Störung durch eine der folgenden Maßnahmen zu korrigieren:

- Neuausrichtung oder Versetzen der Empfangsantenne.
- Erhöhung der Entfernung zwischen Gerät und Empfänger.
- Verbindung des Gerätes mit einer Steckdose, die einem anderen Stromkreis angehört, als der Stromkreis, an den der Empfänger angeschlossen ist.
- Ziehen Sie den Händler oder einen erfahrenen Radio- und TV-Techniker zurate.

Änderungen oder Modifikationen, die von der für die Übereinstimmung verantwortlichen Partei nicht ausdrücklich gebilligt worden sind, können die Erlaubnis des Nutzers zum Betrieb des Gerätes erlöschen lassen.

## NOTES

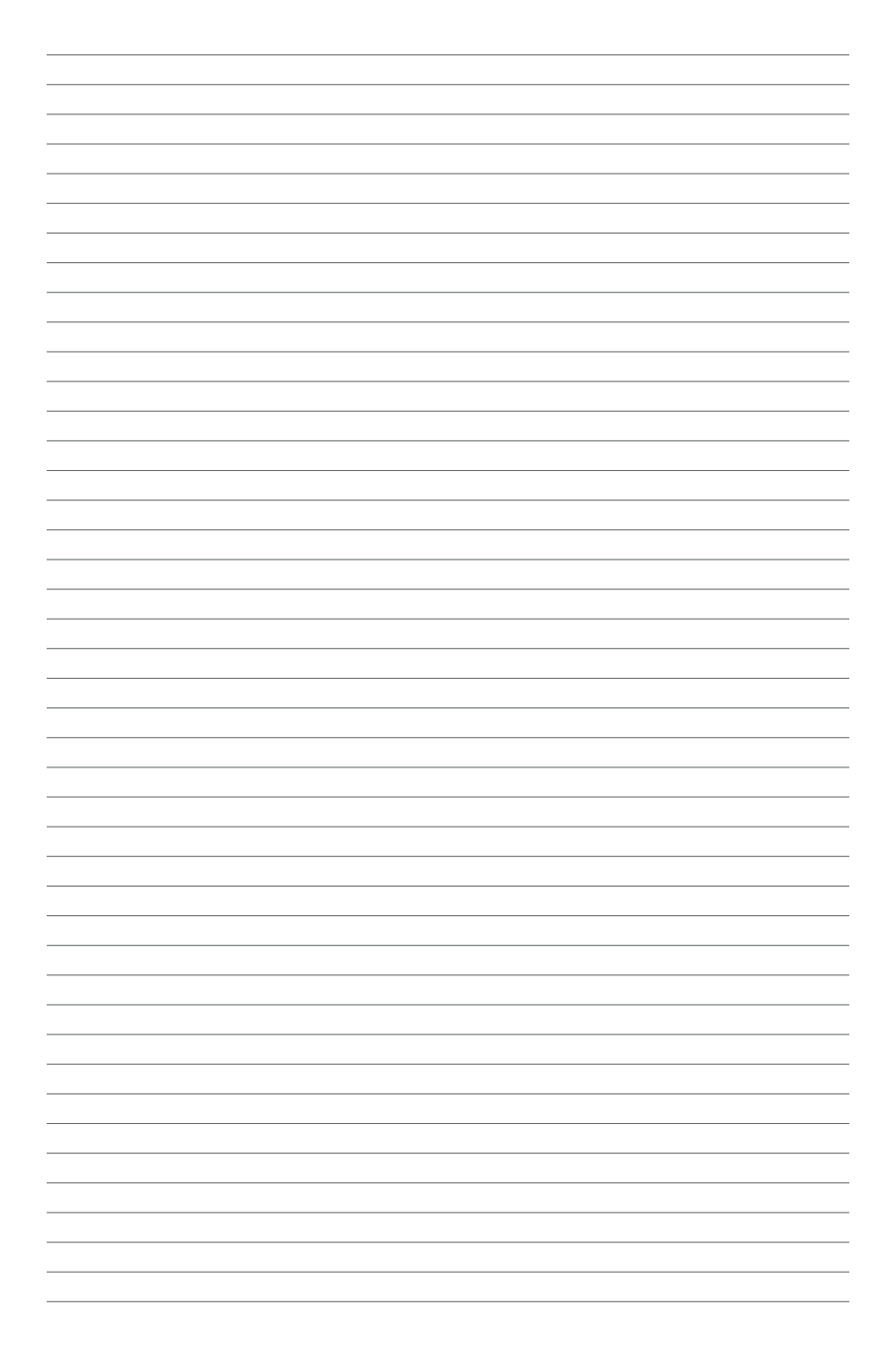

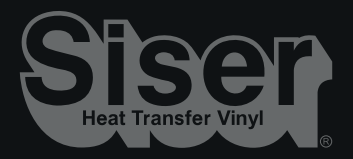

Für weitere Informationen besuchen Sie bitte unsere Website siser.com